# Manual de Instalação EasyCash 1.0

# 1. Considerações iniciais

O EasyCash é um sistema de frente de caixa que deve ser instalado conforme as instruções deste manual.

Apartir da versão 1.0.5000.13 foi reformulada a representação de versão do EasyCash, sendo que neste caso, a próxima versão foi a 1.1.002.000

Quando for instalar pela primeira vez o sistema de frente de caixa, você irá receber dois instaladores da versão mais atual, sendo um referente a plataforma do Windows 32 bits e 64 bits. Portanto verifique qual é o tipo do sistema operacional que você utiliza. As diferentes versões são apenas por conta das dll's utilizadas, a estrutura criada será a mesma.

O frente de caixa EasyCash trabalha integrando com a retaguarda Intellicash que deverá estar atualizado para a versão mínima 3.0.137.000 (Firebird 2.5) por isso iremos também mostrar algumas configurações necessárias na retaguarda.

Para a versão 1.0.5000.012 é obrigatório que o IntelliCash seja atualizado para a versão 1.0.137.012

Primeiramente precisamos definir o local onde serão armazenados os arquivos de atualização. Por padrão determinamos como local o servidor e neste endereço criamos uma pasta denominada BIN no diretório C. É obrigatório compartilhar essa pasta na rede para que todos os caixas possam ter acesso. É preciso configurar no Intellicash o caminho desta pasta criada na configuração "Caminho EasyCash" e a senha do Firebird na configuração "Senha Firebird Frente Caixa", estas são utilizadas para importação e para atualização dos caixas. Estas configurações são encontradas no caminho:

### Intellicash $\rightarrow$ Gerenciamento $\rightarrow$ Configuração $\rightarrow$ Outras Configurações

Sendo as configurações de número **9102** e **9202** que podem ser vistas na imagem abaixo.

| ٢         | Configurações |                                                             | l                  | - O X    |   |
|-----------|---------------|-------------------------------------------------------------|--------------------|----------|---|
| $\square$ | Código        | T Descrição 👻                                               | Configuração       | <b>•</b> | * |
|           | 900           | 2 Orçamento: Confirmar orçamento ao imprimir sem pergunt    | NÃO                |          |   |
|           | 91(           | 2 Senha Firebird Frente Caixa                               | *iw01              |          |   |
|           | 920           | 2 Caminho EasyCash                                          | \\192.168.0.60\BIN |          |   |
| Ц         | 930           | 2 Codigo de Cliente Automático                              | SIM                |          |   |
|           | 950           | 2 Imprimir Copia do Orçamento para Separação                | NÃO                |          |   |
| Ц         | 960           | 2 Alterar Fabricante do Produto de acordo com a ultima NF   | NÃO                |          |   |
| Ц         | 970           | 2 CFOP de Venda Prod. Industrializado para Consumidor Fir   | 5101               |          |   |
| Ц         | 980           | 2 CFOP de Venda Prod. Industrializado para Consumidor Fir   | 5401               |          |   |
|           | 990           | 2 Dias para devolução                                       | ~                  |          |   |
| Ц         | 1000          | 2 REINICIAR NUMERAÇÃO DE ORDEM DE PRODUÇÃO A                | NÃO                |          |   |
| Ц         | 1000          | 4 Abrir Interface de Cadastro de Amazenamento ao Cadastra   | NÃO                |          |   |
| Ц         | 1010          | 2 Tamanho Minimo Código BuscaPreço                          | ~                  |          |   |
| Ц         | 1010          | 4 Abrir Interface de Cadastro de Comissão ao Cadastrar Pro  | NÃO                |          |   |
| Ц         | 1020          | 2 Exibir Estoque Todas Empresas                             | SIM                |          |   |
| Ц         | 1020          | 4 Abrir Interface de Cadastro de Observação ao Cadastrar P  | NÃO                |          |   |
| Ц         | 1030          | 2 Descrição de Produtos Iguais                              | Permitir           |          |   |
| Ц         | 1030          | 4 Abrir Interface de Cadastro de Garantia ao Cadastrar Prod | NAO                |          |   |
| Ц         | 1040          | 2 NF PROPRIA - IPI INCIDE SOBE BCST                         | NÃO                |          |   |
|           | 1040          | 4 Abrir Interface de Cadastro de Conta Contábil de Estoque  | NÃO                |          | Ŧ |
|           | 🖉 Editar      |                                                             |                    |          |   |
| Ľ         |               |                                                             |                    |          |   |

Configurações do Intellicash

Quando o sistema de Frente de Caixa é executado pela primeira vez será buscada nesse local e inserida no caixa(diretório lwUtils) os arquivos necessários para funcionamento do sistema(DLL e EcUpdater). Caso esse caminho não seja corretamente informado ou compartilhado não será possível abrir o sistema de frente de caixa ou não conseguirá ser atualizado.

Esse caminho será informado na instalação do EasyCash no tópico abaixo.

Definido e compartilhado o local temos também que informar na tabela ECFS qual o endereço IP(campo IP) de cada caixa e o aliases do seu banco de frente de caixa(campo PASTA) correspondente aquele IP, conforme ilustramos na imagem abaixo:

|              | *          | AIIVO         |               | EMPRESA         |                 | IP                | PASTA                          | MODELO                                |
|--------------|------------|---------------|---------------|-----------------|-----------------|-------------------|--------------------------------|---------------------------------------|
| 0000006922   | 1          |               | 1             |                 | 1               | 192.168.0.145     | FRENTE                         | SWEDA                                 |
| 000000370161 | 2          |               | 1             |                 | 1               | 192.168.0.60      | FRENTE                         | DARUMA                                |
| ງເ           | 0000370161 | 00000370161 2 | 000003/0161 2 | 000003/0161 2 1 | 00000370161 2 1 | 00000370161 2 1 1 | 00000370161 2 1 1 192.168.0.60 | 00000370161 2 1 1 192.168.0.60 FRENTE |

#### Tabela ECFS

Assim todos os dados da retaguarda serão exportados para o frente de caixa, mas para que isso ocorra é necessário alterar o campo Ativo igual a 1 do registro Intelliware da tabela PDVSYS. Como mostra a figura abaixo.

|   | ID | DESCRICAO       | ATIVO |
|---|----|-----------------|-------|
| ۲ | 0  | INTELLIWARE     | 1     |
|   | 1  | AVANÇO          | 0     |
|   | 2  | DATAREGIS       | 0     |
|   | 3  | COMPUFOUR       | 0     |
|   | 4  | CRIARE          | 0     |
|   | 5  | AUTOMACAO & CIA | 0     |

#### Tabela PDVSYS

Mais detalhes sobre exportação e as configurações verificar o Manual de Instruções do EasyCash.

Instalador selecionado execute-o seguindo os passos que iremos descrever no próximo capítulo desse manual.

## 2. Instalação do EasyCash

O passo a passo da instalação está descrito abaixo de acordo com instalador da versão 1.3.004.000. Assim que executado o instalador clique em *"Avançar"*, porém atenção, é recomendado que esteja fechado todos os aplicativos antes de continuar a instalação.

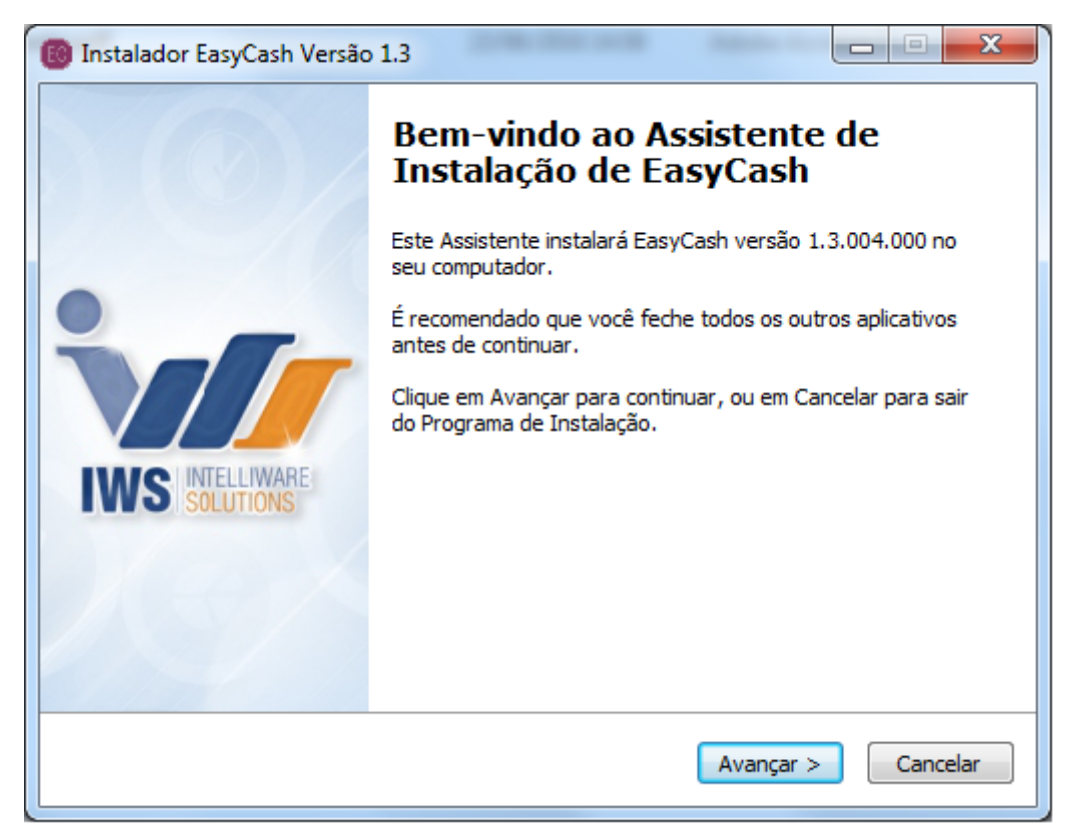

#### Tela Principal

Ao avançar será mostrado o local padrão onde é instalado, caso queira que seja em outro lugar selecione o desejado.

| Last update:     | escueschimanual de instalação http://wiki.jws.com.br/deku.php?id=escueschimanual de instalação rev=1515151076 |
|------------------|----------------------------------------------------------------------------------------------------|
| 2018/01/05 11:17 |                                                                                                    |

| Instalador EasyCash Versão 1.3                                                                                             | X            |
|----------------------------------------------------------------------------------------------------|--------------|
| Selecione o Local de Destino<br>Onde o EasyCash deverá ser instalado?                                                      | <b>`</b>     |
| Para continuar, clique em Avançar. Se você deseja escolher uma past<br>desmarque a opção recomendada e clique em Procurar. | a diferente, |
| C:\IWS\EC                                                                                                    | Procurar     |
|                                                                                                    |              |
|                                                                                                    |              |
|                                                                                                    |              |
|                                                                                                    |              |
|                                                                                                    |              |
|                                                                                                    |              |
| < <u>V</u> oltar Avança                                                                                                    | r > Cancelar |

Local da Instalação

Escolha o tipo de instalação que será realizada para que sejam adicionadas as configurações no arquivo 'EasyCash1.ini'.

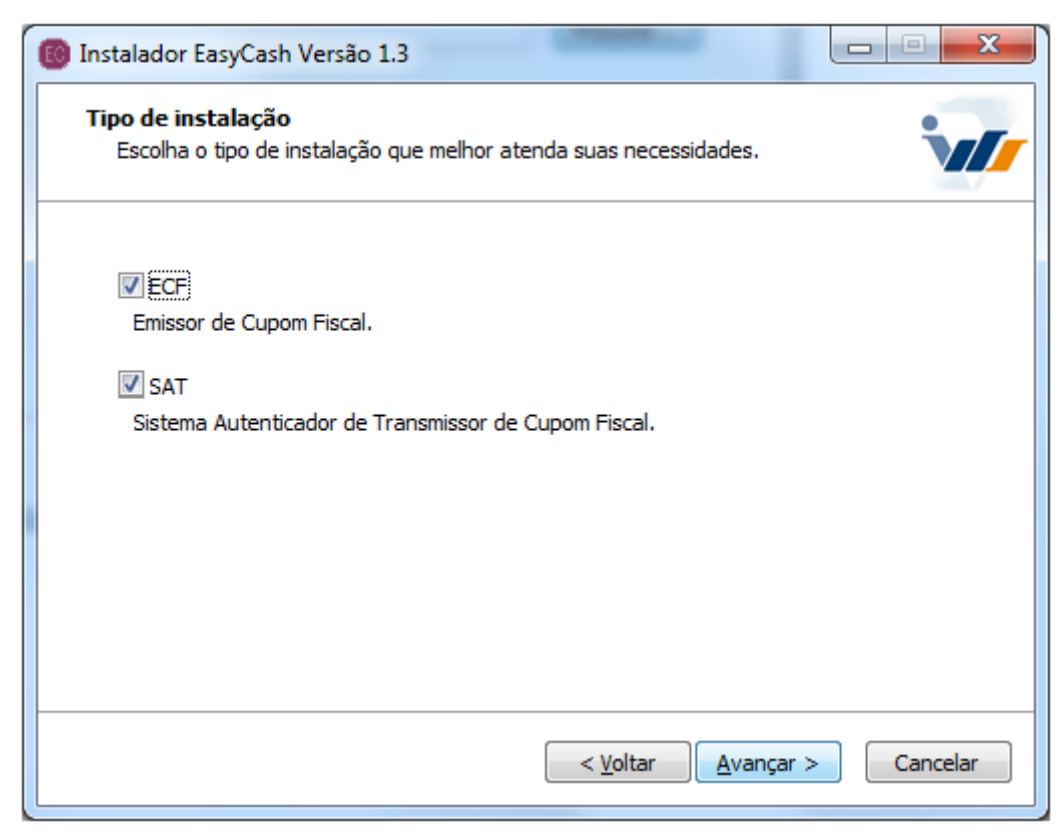

#### Tipo de Instalação

Configure os dados do ECF, o sinal de gaveta do sistema e ainda informar se o ponto emitirá ou não DAV e Pré-Venda. Segue:

- Porta: Porta onde está conectada impressora fiscal. Essa porta pode ser visualizada no gerenciador de dispositivos do Windows;
- Modelo: Modelo da impressora que está conectada;
- **TimeOut = 30:** Indica o tempo que o ECF leva para responder a um comando em milesegundos;
- Intervalo = 100: Intervalo de tempo em millisegundos que o ECF leva para receber um comando;
- Sinal de Gaveta: Essa opção informa qual será o sinal da gaveta para abertura. Se marcada, você está informando que o sinal será True, se não, False. Como o sinal da gaveta varia de acordo com a impressora fiscal, sugerimos por padrão sempre marcar essa opção, logo se a gaveta não abrir após a instalação com o comando F12 é necessário inverter o sinal dela no arquivo 'Easycash1.ini' de True para False.
- **DAV:** Essa opção deverá estar sempre desmarcada, uma vez que o DAV deverá ser emitido pelo IntelliCash.
- **Pré-Venda:** Esta opção deverá estar marcada somente se o sistema for trabalhar com a emissão de Pré-venda.

Lembrando que se esta opção estiver marcada o sistema não habilitará a função PDV, respeitando o item 5 do PAF na qual determina que é vedado qualquer tipo de impressão.

| 🔞 Instalador EasyCash Versão 1.3                               |                             |
|----------------------------------------------------------------|-----------------------------|
| Definição de informação do ECF<br>Defina as informações do ECF |                             |
| Porta:<br>COM2<br>Modelo:<br>Bematech<br>TimeOut: 30           |                             |
| Intervalo: 100                                                 |                             |
| Pré venda                                                      | < Voltar Avançar > Cancelar |

#### Configurações do ECF

Configure os dados do SAT, como marca, modelo, assinatura da software house(SWH), código de ativação e outros.

- Marca: Marca do equipamento SAT.
- AcessoDLL: Forma de acesso as funções da DLL do SAT. Bematech e Sweda utiliza padrão 2, outras modelos deve ser verificado no manual do SAT.
- CodigoAtivacao: Código de ativação do SAT criado na etapa '4 Ativação do equipamento' realizada com o software do próprio equipamento. Esse código de ativação deverá ser criptografado. Para criptografá-lo, utilize as configurações do EasyCash:

### Configurações $\rightarrow$ Equipamentos $\rightarrow$ SAT $\rightarrow$ Alterar

No campo Código de ativação, informe o código que foi criado que o sistema irá criptografá-lo automaticamente.

- Porta: Porta do equipamento SAT.
- VersaoDadosEnt: Versão do XML . Padrão do sistema de acordo com a SEFAZ.
- **PaginaDeCodigo:** Sistema trabalha com o padrão UTF-8. Verificar no manual do SAT se trabalha com esse padrão.
- **SwHAssinatura:** Esse é o vinculo entre CNPJ do cliente e o CNPJ da Software House criptografado e informado pela IWS conforme item anterior Associar Assinatura.
- **NomeDLL:** Caminho da DLL do SAT que deve ficar dentro da pasta SAT (C:\IWS\EC\Client\SAT\BemaSAT32.dll).
- Log: Por padrão é setada para zero.

| Defina as informações do | Ň                        |                  |
|--------------------------|--------------------------|------------------|
| Marca                    | Acesso a DLL             | Código Ativação  |
| Porta                    | Versão de Dados Ent.     | Página de Código |
| COM2 -                   | 0,06                     | 65001            |
| Assinatura SWH (Informe  | e o valor Criptografado) |                  |
| C+\TWS\EC\Client\SAT\S   |                          |                  |
|                          |                          |                  |

#### Configurações do SAT

Próxima etapa é configurar a impressora não fiscal e a impressão do cupom fiscal eletrônico.

- Porta: Porta da impressora não fiscal.
- Modelo: Modelo da impressora não fiscal.
- Marca: Marca da impressora não fiscal.
- TimeOut: Tempo máximo de espera em segundos para o equipamento ficar em linha. O padrão do sistema é 30.
- Identacao: Recuo de impressão. O padrão do sistema é 3.

| Defina as informa | naçao do SAI<br>;ões da Impressora não Fiscal | e do Cupom Fiscal Ele | etrônico 🔰 |
|-------------------|-----------------------------------------------|-----------------------|------------|
| Impressora não Fi | scal                                          |                       |            |
| Marca             | Porta                                         |                       |            |
| BEMATECH          | ▼ COM2 ▼                                      |                       |            |
| Modelo            | TimerOut                                      |                       |            |
|                   | 30                                            |                       |            |
| Cupom Fiscal Elet | ônico                                         |                       |            |
| Identação         |                                               |                       |            |
| 3                 |                                               |                       |            |

Configurações da impressora não fiscal e cupom fiscal eletrônico

Configure o tamanho da fonte na tela de venda e o foco na segunda via.

| 🔞 Instalador EasyCash Versão 1.3                                                  |                                            |
|-----------------------------------------------------------------------------------|--------------------------------------------|
| Definição das configurações do sistema<br>Defina as configurações do sistema      |                                            |
| Tamanho da fonte na tela de vendas:<br>12<br>Foco Segunda Via:<br>(a) Sim (b) Não |                                            |
|                                                                                   | < <u>V</u> oltar <u>Avançar</u> > Cancelar |

Configuração do tamanho da fonte na venda

A próxima tela será para configurar as informações do banco do seu frente de caixa. Cada parâmetro deve ser configurado com atenção para que o sistema funcione de maneira correta.

• **Remoto:** Essa opção deverá estar marcada somente se o banco que será utilizado não estiver local.

- Path: Caso seu banco esteja local informe o caminho ou o nome do aliases (esse arquivo será apresentado mais a frente). Já se seu banco estiver remoto colocar o endereço IP.
- UserName: Usuário do firebird de acesso ao banco de dados SYSDBA.
- Providers: É uma configuração interna do servidor que por padrão deverá ser informada como 20.
- **Debug:** Atualmente essa configuração não está sendo utilizado no cliente final, portanto deverá estar sempre desmarcada.
- DebugSilentMode: Mesmo caso do debug.
- Verificação Online: Indica o tempo em millisegundos que o sistema irá tentar comunicação com a Retaguarda que, por padrão, é 30 ms.

| 🔞 Instalador Easy                      | Cash Versão 1.3                         |                  |                  | - 🗆 🗙    |
|----------------------------------------|-----------------------------------------|------------------|------------------|----------|
| <b>Definição de i</b><br>Defina as inf | nformação do Banco<br>ormações do banco |                  |                  | `v//     |
| Remoto?                                |                                         |                  |                  |          |
| Path:                                  | FRENTE                                  |                  |                  |          |
| UserName:                              | Sysdba                                  |                  |                  |          |
| Providers:                             | 20                                      |                  |                  |          |
| Debug?                                 |                                         |                  |                  |          |
| 📃 Debug Sil                            | ent?                                    |                  |                  |          |
| Verificação C                          | Online: 30                              |                  |                  |          |
|                                        |                                         |                  |                  |          |
|                                        |                                         |                  |                  |          |
|                                        |                                         | < <u>V</u> oltar | <u>Avançar</u> > | Cancelar |

Configuração do Banco de Dados

O próximo passo trata-se das configurações necessárias para que o sistema de frente de caixa possa se comunicar com o IntelliCash(Retaguarda).

- IP: Endereço do servidor da retaguarda para onde serão exportadas as vendas.
- **Intervalo:** Intervalo de tempo em segundos que o EcUpdater leva para executar. No caso do exemplo abaixo, os sistema irá buscar a cada 3 minutos dados a serem importados pelo sistema de frente de caixa. Vale lembrar que o EcUpdater.exe buscar os dados na retaguarda para inserir nas tabelas temporárias isso não quer dizer que o os dados já estão atualizados no frente. Depois que os dados estão na tabela temporária e for solicitada a importação os dados serão atualizados no frente.
- **Path:** Indica o caminho onde o sistema do frente deverá buscar a **EasyCashDII.dll** conforme explicado no início dessa etapa. No exemplo abaixo, a dll foi colocado na pasta bin do servidor.
- Porta Firebird: Por padrão deverá ser marcado como 3050.

Sempre verificar se a porta 3050 está livre, ou seja, em modo LISTENING.

• PathBD: Esse caminho indica o local para a exportação e importação dos dados para o servidor da

#### retaguarda.

• **UserName:** Usuário do firebird de acesso ao banco de dados que por padrão é definido como *SYSDBA*.

| Definição de<br>Defina as ir | informação do IntellicashServer<br>formações do IntellicashServer | v |
|------------------------------|-------------------------------------------------------------------|---|
| Ip:                          |                                                                   |   |
| Intervalo:                   | 180                                                               |   |
| Path:                        | bin                                                               |   |
| Porta:                       | 7777                                                              |   |
| Porta Fireb                  | rd: 3050                                                          |   |
| PathBD:                      |                                                                   |   |
| UserName:                    | SYSDBA                                                            |   |
|                              |                                                                   |   |
|                              |                                                                   |   |

Configurando o caminho do Retaguarda

Após configurar o caminho do intellicash, basta clicar em instalar na tela seguinte para que o processo de instalação seja iniciado.

| 📵 Instalador EasyCash Versão 1.3 📃                                                                                       |          |
|----------------------------------------------------------------------------------------------------|----------|
| Pronto para Instalar<br>O Programa de Instalação está pronto para começar a instalação de EasyCash<br>no seu computador. | 1        |
| Clique em Instalar para iniciar a instalação.                                                                            |          |
|                                                                                                    |          |
|                                                                                                    |          |
|                                                                                                    |          |
|                                                                                                    |          |
|                                                                                                    |          |
|                                                                                                    |          |
| < <u>V</u> oltar <u>Instalar</u>                                                                                         | Cancelar |

Aguarde até que a instalação seja completada.

| 🔞 Instalador EasyCash Versão 1.3                                                                          |          |
|----------------------------------------------------------------------------------------------------|----------|
| Instalando<br>Por favor, aguarde enquanto o Programa de Instalação instala EasyCash no seu<br>computador. | · 1//    |
| Extraindo arquivos<br>C:\IWS\EC\Client\EasyCash1.exe                                                      |          |
|                                                                                                    |          |
|                                                                                                    |          |
|                                                                                                    |          |
|                                                                                                    |          |
|                                                                                                    |          |
|                                                                                                    | Cancelar |

Após o término, basta clicar em concluir. Se a opção Executar EasyCash for marcada ao clicar em concluir o sistema será aberto.

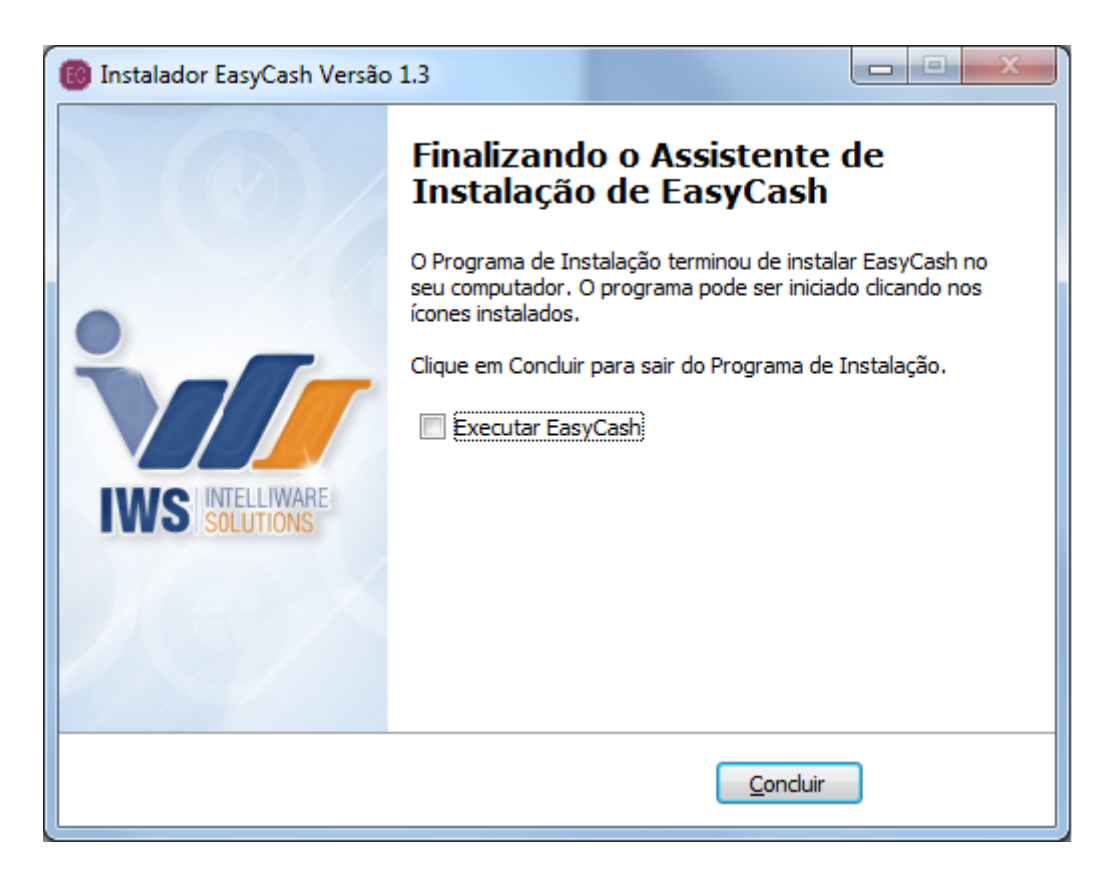

Para que o sistema funcione é necessário que seu computador tenha **o Firebird 2.5** instalado. No momento da instalação é verificado se o computador já possui a instalação do firebird e caso não haja

será instalado. Vale lembrar que se o Firebird for uma versão inferior a 2.5 o instalador irá atualizar.

A partir da versão 1.0.5000.010 do EasyCash será instalado apenas o executável do IBExpert, na qual ficará na pasta Utils. Não sendo necessário a sua configuração.

## 3. Finalizando a Instalação

Após concluir a instalação, você deve adicionar o caminho do banco de dados do frente no arquivo 'aliases.conf' que fica na pasta de instalação do Firebird (Por exemplo, C:\Program Files (x86)\Firebird\2.5)

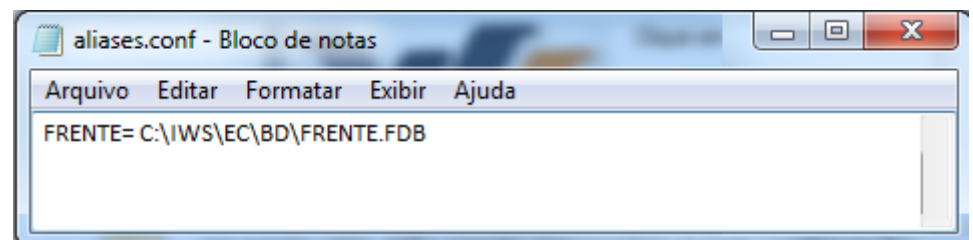

#### Arquivo aliases.conf

Após a instalação o seu sistema irá conter quatro pastas:

- BD
- Client
- IwUtils
- Utils

Além do arquivo que é o desinstalador do EasyCash.

Pode-se compartilhar a pasta que foi criada durante a instalação para facilitar nas manutenções. Neste caso é importante observar sempre as boas práticas de segurança em rede, avisando o responsável pela administração dos recursos de software/hardware do cliente para que defina as diretrizes necessárias.

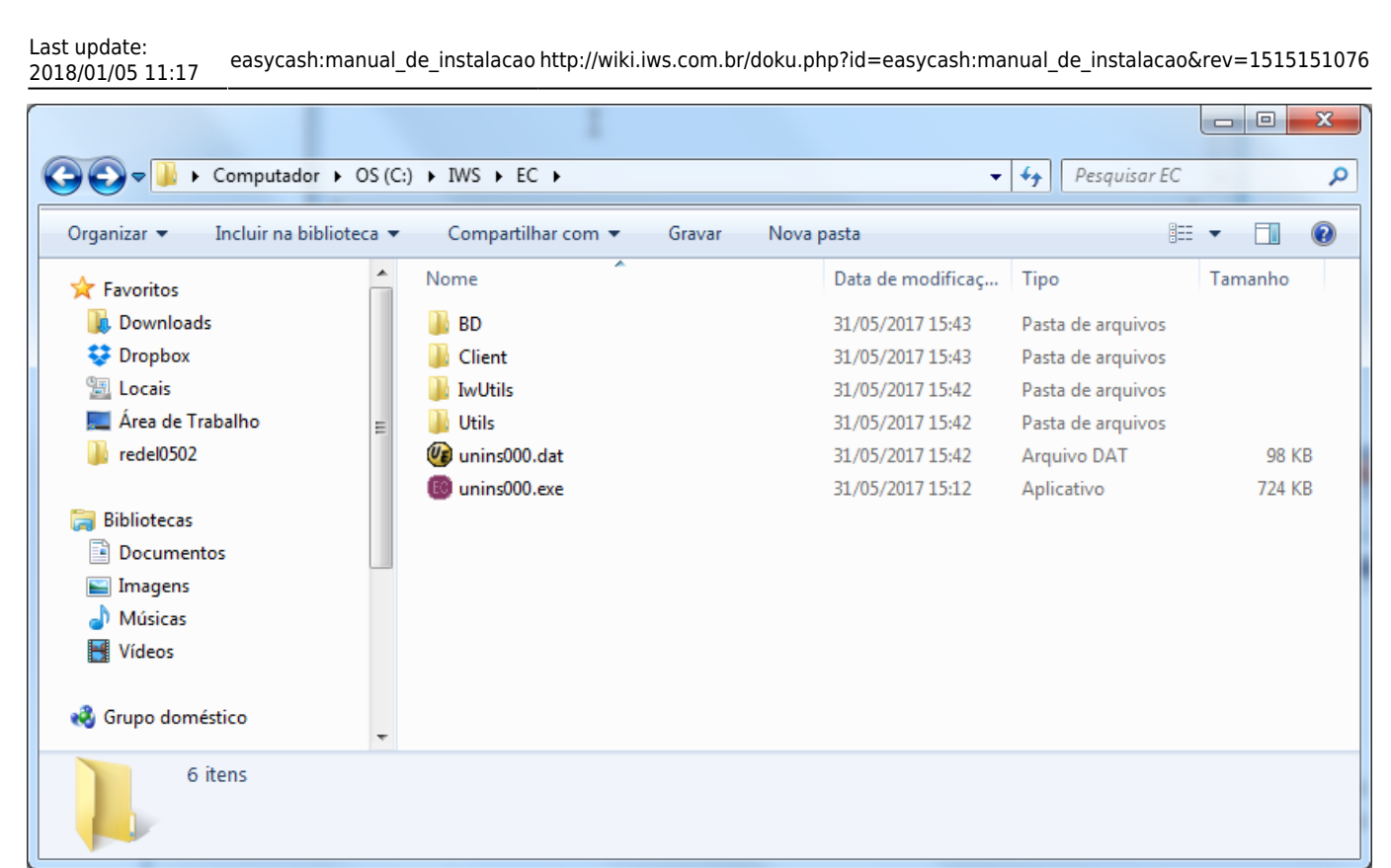

Estrutura do Sistema

# 4. Liberação do sistema

Agora precisamos liberar o sistema e a impressora.

Antes da liberação é necessário realizar o cadastro do ECF no IntelliCash em Gerenciamento  $\rightarrow$  Cadastros  $\rightarrow$  ECFS.

Ao executar o sistema escolha qual o tipo que este caixa irá trabalhar (PAF-ECF/SAT/NFC-e).

Ao executar o sistema pela primeira vez irá aparecer uma mensagem para que seja feito a importação das configurações e da empresa, mas antes de importar, exporte da retaguarda as configurações, a empresa e os usuários e somente após a exportação clique no botão *"Ok"*.

Caso não ocorra a importação desses dados, não será exibida a tela para liberação da impressora pois a liberação exige o cadastro da empresa no banco de dados.

Após a importação da empresa e configurações, irá aparecer uma tela para que seja carregado os dados da impressora, figura abaixo. Clique no botão *"Carregar os dados da impressora"* para que os campos possam ser preenchidos com as informações da impressora e logo em seguida clique em *"Ok"*.

A opção DAV/PRÉ-VENDA deverá estar marcada somente se o seu comércio for vender estas opções no frente de caixa.

Caso não consiga carregar os dados certifique-se que a impressora está ligada ou se o arquivo

'EasyCash1.ini' está configurado corretamente com a porta e o modelo da impressora.

|                                                                                                    | EasyCash - Liberação do Emissor de Cupom                                                |  |  |
|----------------------------------------------------------------------------------------------------|-----------------------------------------------------------------------------------------|--|--|
|                                                                                                    | Tipo de Emissor de Cupom Fiscal                                                         |  |  |
|                                                                                                    | Informações do Caixa<br>PDV:                                                            |  |  |
|                                                                                                    | Informações do ECF<br>Marca Modelo                                                      |  |  |
| <b>.:: ATIVAÇÃO DE MÓDULO ::.</b><br>No arquivo [EASYCASH1.INI] existe configuração para [SAT] e [ECF]!<br>Qual MÓDULO deseja ativar? | Número Grande Total Atual(R\$) 0 0,00 Série                                             |  |  |
| PAF-ECF     S@T FISCAL     S@T FISCAL     S@T FISCAL                                                                                  | MENU FISCAL INACESSÍVEL NESTA TELA                                                      |  |  |
|                                                                                                    | Habilitar DAV     Habilitar Pré-Venda <ul> <li>Não</li> <li>Sim</li> <li>Sim</li> </ul> |  |  |

#### Liberação do ECF

Quando clicar em Ok, a liberação online será realizada e caso haja algum problema na online então irá aparecer uma mensagem como mostra a Figura abaixo. Com a mensagem ainda na tela, busque na pasta Client o arquivo **CadEcf.cds**(arquivo com os dados da impressora para liberação) e envie a Intelliware para liberação.

| Aviso    |                                                   |                                            |                                                                          |                             |
|----------|---------------------------------------------------|--------------------------------------------|--------------------------------------------------------------------------|-----------------------------|
| <u>.</u> | Envie o arquivo CadEcf.<br>Somente clique em OK q | ods à Intelliware e aquando tiver recebido | uarde o retorno do arquivo: ECF.C<br>o arquivo de liberação, do contrári | AD<br>o clique em Cancelar! |
|          |                                                   | OK                                         | Capcelar 1                                                               |                             |

#### Instrução de Liberação

A Intelliware devolverá outro arquivo criptografado que será foi gerado exclusivamente para essa impressora, **Ecf.cad**, que deverá ser colocado no mesmo destino do executável, ou seja, dentro da pasta Client.

Após colocar o arquivo no local indicado, clique no botão "Ok" da mensagem aberta (Figura acima) inicialmente na liberação.

Pronto, a impressora e o sistema estão liberados.

Caso o seu sistema for trabalhar com a Emissão de DAV/Pré Venda conforme configurado no passo 2 deste manual, esta tela de liberação de ECF não irá aparecer, uma vez que ambas opções não podem trabalhar em conjunto.

# 5. Configurações iniciais

Antes de utilizar o sistema é necessário realizar algumas configurações no frente. Abaixo iremos descrever de forma sucinta as principais. Maiores informações encontram-se no Manual de Instruções do EasyCash.

- Formas de Pagamento: No cadastro da forma de pagamento você tem a opção de carregar as formas de pagamento que foram configuradas na retaguarda conforme 'Manual Cadastro Formas de Recebimento EasyCash'(Clique aqui para ir para visualizar o Manual). Desta forma, clique em "Carregar";
- Tributações: As tributações também devem ser carregadas diretamente da impressora, caso exista alguma tributação que a impressora não tenha você pode também cadastrar, mas esse procedimento só pode ser realizado após a redução z e antes da primeira venda do dia. Para saber melhor como cadastrar diretamente na impressora, consulte o Manual de instrução.
- **Relatório Gerencial:** É muito importante configurar os relatórios gerenciais para controle de relatórios impressos, pois assim é possível separar a quantidade emitida para cada relatório.

Através do botão *"Carregar"* a associação é feita automaticamente mas, só serão associados automaticamente se a descrição de Relatório Gerencial na Leitura X for idêntica ao do banco, caso não seja, ao clicar para carregar verá que os que não fizerem associação é por este motivo e terá que ser associado da seguinte maneira: basta clicar em *"RG do ECF"* que irá abrir uma nova tela com os relatórios que estão cadastrados na impressora e o seu índice. Verifique o número do índice do relatório gerencial, selecione o relatório que você deseja associar com o da impressora e clique em *"Alterar"* que irá aparecer uma tela para digitar o índice da impressora. Quando der Ok aparecerá uma nova tela com a associação que você está fazendo para confirmação. Ou seja, aparecerá o relatório que está pré-cadastrado no sistema com o que está cadastrado na impressora. Clique em *"Ok"* para confirmar a associação. Caso não tenha algum relatório cadastrado na impressora que você utiliza é possível cadastrar para depois associar no sistema. Mas isso só é possível após a Redução Z e antes de realizar uma venda. O cadastro na impressora pode ser realizado em:

### Menu ECF → Programação → Programar Relatório Gerencial

Para maiores informações consulte o Manual de Instrução.

| ndice   | Descrição      | Índice do ECF | Descrição do ECF | A |                              |
|---------|----------------|---------------|------------------|---|------------------------------|
| 1 Relat | ório Geral     |               |                  |   |                              |
| 2 Ident | . PAF-ECF      |               |                  |   |                              |
| 3 Meio  | s de Pagto     |               |                  | E |                              |
| 4 Fech  | . Caixa        |               |                  |   |                              |
| 5 ADM   |                |               |                  |   |                              |
| 6 Segu  | nda via CF     |               |                  |   |                              |
| 7 Dav I |                |               |                  |   | Relatório Gerencial          |
| 8 Cont  | a FPG Clientes |               |                  |   |                              |
| 9 Outra | as vias FPG    |               |                  |   | Digite o índice do RG do ECF |
| 10 Rel. | Pagamento      |               |                  |   |                              |
| 11 Rel. | Recebimento    | t date        |                  |   |                              |
|         |                |               |                  |   |                              |

15/16

Cadastrando Relatório Gerencial

2025/05/21 04:47

 Comprovantes não fiscais: É muito importante associar os comprovantes não fiscais para Pagamentos e Recebimentos. Caso esses não estejam cadastrados não irá conseguir registrar um Pagamento ou um Recebimento no frente de caixa.

O processo é o mesmo do Relatório Gerencial. Com o botão *"Carregar"* a associação é feita automaticamente mas, só serão associados automaticamente se a descrição de Relatório Gerencial na Leitura X for idêntica ao do banco, caso não seja, ao clicar para carregar verá que os que não fizerem associação é por este motivo e terá que ser associado da seguinte maneira: Clique em **CNF do ECF** para verificar o índice do comprovante não fiscal que está cadastrado na impressora (índice do ECF). Selecione o CNF que deseja associar e clique em Alterar que irá aparecer uma tela para digitar o número do índice da impressora e depois uma nova tela para confirmação. Caso não tenha o CNF Pagamentos e Recebimentos cadastrado na impressora é possível cadastrar para depois associar no sistema. Mas isso só é possível após a Redução Z e antes de realizar uma venda. O cadastro na impressora pode ser realizado em:

### Menu ECF → Programação → Programar Comprovante Não Fiscal

Para maiores informações consulte o Manual de Instrução.

| Last update:     | easycash:manual de instalação http://wiki.iws.com.br/doku.php?id=easycash:manual de instalação&rev=1515151076 |
|------------------|----------------------------------------------------------------------------------------------------|
| 2018/01/05 11:17 |                                                                                                    |

| Comprovante Não Fiscal |                     |               |                  |                 |  |  |
|------------------------|---------------------|---------------|------------------|-----------------|--|--|
| Índice                 | Descrição           | Índice do ECF | Descrição do ECF | <b>^</b>        |  |  |
| 1                      | Sangria             |               | Sangria          |                 |  |  |
| 2                      | Suprimento          |               | Suprimento       |                 |  |  |
| 3                      | Outros Pagamentos   | 03            | Pagamentos       |                 |  |  |
| 4                      | Outros Recebimentos | 04            | Recebimentos     |                 |  |  |
| 5                      | Receb.Recarga       | 05            | Receb.Recarga C  |                 |  |  |
| 6                      | Devolução           | 06            | Devolucao        |                 |  |  |
|                        |                     |               |                  |                 |  |  |
|                        |                     |               |                  | E               |  |  |
|                        |                     |               |                  |                 |  |  |
|                        |                     |               |                  |                 |  |  |
|                        |                     |               |                  | +               |  |  |
|                        |                     |               |                  | · · · ·         |  |  |
|                        |                     | 4             | Carregar         | <u>A</u> iterar |  |  |

#### Cadastrando Comprovante Não-Fiscal

- Importação de Produtos: Certifique-se que já foi exportado todos os produtos da retaguarda. Após a exportação vá a Menu Integração → Importação → Produtos.
- Importação de Clientes: Faça a exportação dos clientes que estão na retaguarda e importe no EasyCash através do Menu Integração → Importação → Clientes.
- Importação de Usuários: Faça a exportação dos clientes que estão na retaguarda e importe no EasyCash através do Menu Integração → Importação → Usuários.
- Importação de Estoque: Faça a exportação dos clientes que estão na retaguarda e importe no EasyCash através do Menu Integração → Importação → Estoque.
- Configurações: As configurações são exportadas da retaguarda e importadas no frente conforme mencionado no item 4 – Liberação do sistema. No entanto algumas configurações são necessárias fazê-las diretamente no caixa devido as peculiaridades de cada caixa como:
  - **Leitor Serial:** Se o caixa possui leitor do tipo Serial é necessário marcar essa opção na aba Geral e na aba Leitor configurar a porta.
  - Gaveta: Se a gaveta não abrir com o comando F12 na tela de venda, é necessário inverter o sinal dela no arquivo 'EasyCash1.ini' como mencionado no item 2 deste manual.
  - Balança: Se o caixa possui balança é preciso marcar essa opção nas configurações do frente.
     Caso todos os caixas tenham balança, configure a retaguarda e exporte para o frente.

Nesse momento resta então abrir o Caixa(F3) e o sistema está pronto para ser utilizado.

Boas Vendas! 😀

From: http://wiki.iws.com.br/ - Documentação de software Permanent link: http://wiki.iws.com.br/doku.php?id=easycash:manual\_de\_instalacao&rev=1515151076 Last update: 2018/01/05 11:17